## Створення МВТН через вкладку «Висновки»

Переходите до вкладки «Висновки»

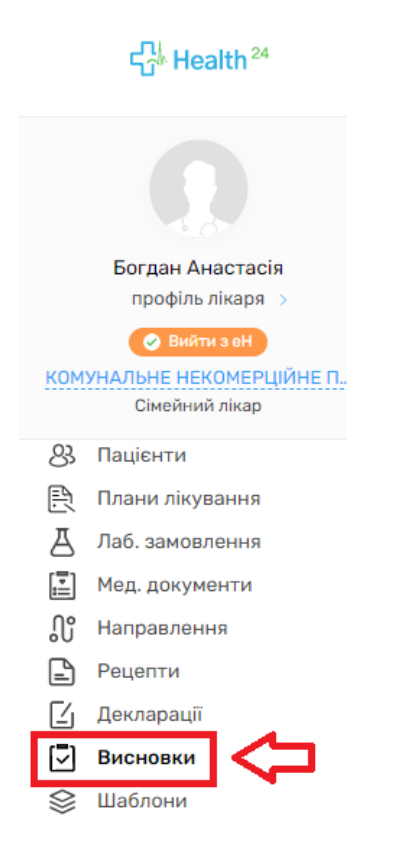

Потім натискаєте на кнопку «Додати висновок»

|                        | Медичні ви                        | сновки       |
|------------------------|-----------------------------------|--------------|
| Знайти висновок        | 😂 Параметри пошуку                |              |
| Синхронізувати статуси | Синхронізувати список з eZdorovya | Експорт в Ех |
| Додати висновок        | 5                                 |              |

Спочатку заповнюєте кількість діб (термін на який потрібно видати *MBTH*)

| К Назад                               | Створення медичного висновку                    |
|---------------------------------------|-------------------------------------------------|
| 🔨 Дані медичного висновку             |                                                 |
| Тип *                                 | Медичний висновок про тимчасову непрацезда 👻 0  |
| Категорія *                           | Захворювання або травма загального характ Х 🔻 🗘 |
| Термін дії *                          | Термін дії документу 👻 🛡                        |
| Початок періоду дійсності *           | 13.12.2021                                      |
| Тривалість медичного висновку (діб) * | Введіть кількість діб                           |
| Кінець періоду дійсності *            | 13.12.2021                                      |

Після чого система сама порахує кінцеву дату МВТН

| 🔨 Дані медичного висновку             |                                                  |
|---------------------------------------|--------------------------------------------------|
| Тип *                                 | Медичний висновок про тимчасову непрацезда 🔻 오 📀 |
| Категорія *                           | Захворювання або травма загального характ 🗙 🔻    |
| Термін дії *                          | Термін дії документу 👻 🔍                         |
| Початок періоду дійсності *           | 13.12.2021                                       |
| Тривалість медичного висновку (діб) * | 5                                                |
| Кінець періоду дійсності *            | 17.12.2021                                       |

Після чого потрібно знайти пацієнту, якому необхідно створити *MBTH*.

| 🔨 Дані пацієнта, який отримує медичн | у допомогу                               |   |   |
|--------------------------------------|------------------------------------------|---|---|
| Пацієнт *                            | Знайдіть пацієнта                        | 0 | 0 |
| Медичний запис *                     | Знайдіть запис по Health24 ID або назвою | 0 | 0 |

Для цього натискаєте на поле «Знайти пацієнта» та водите прізвище, ім'я та дату народження.

| — — — — — — — — — — — — — — — — — — — |                              |             |             |                   |  |  |
|---------------------------------------|------------------------------|-------------|-------------|-------------------|--|--|
| Пацієнт *                             | Знайдіть паціє               | снта        | ~ 0         | D                 |  |  |
|                                       | Ідентифікатор<br>(зовнішній) | *****       |             |                   |  |  |
| Медичний запис *                      | Прізвище                     | Нечепоренко | Стать       | Оберіть           |  |  |
|                                       | ім'я                         | Олена       | Телефон     | +xx(xxx)xxx xx xx |  |  |
|                                       | По-батькові                  | Іванович    | Email       | name@company.com  |  |  |
|                                       | Дата                         | 06.05.1987  | Health24 ID | 999999999         |  |  |
| \land Дані непрацездатної особи       | пародження                   |             |             |                   |  |  |

Та натискаєте на потрібного пацієнта.

| Знайдіть паціє                           | нта                      |                 | ~ <b>0</b>                 | _                                |
|------------------------------------------|--------------------------|-----------------|----------------------------|----------------------------------|
| Ідентифікатор<br>(зовнішній)             | XXXXXXXXX                | xxxxxxxxxxxxxxx | XXXX                       |                                  |
| Прізвище                                 | Нечепорен                | ко              | Стать                      | Оберіть                          |
| Ім'я                                     | Олена                    |                 | Телефон                    | +xx(xxx)xxx xx xx                |
| По-батькові                              | Іванович                 |                 | Email                      | name@company.com                 |
| Дата                                     | 06.05.1987               |                 | Health24 ID                | 999999999                        |
| народження                               |                          |                 |                            |                                  |
| ПІБ                                      | i -                      | Health ID       | Стать, Дата<br>народження  | Тел, e-mail                      |
|                                          |                          |                 |                            |                                  |
| Нечепоренн<br>Володимирі<br>Ідентифікова | ко Олена<br>івна<br>аний | 11116682        | 34 р.<br>06 травня<br>1987 | +380500458921<br>email відсутній |
|                                          |                          |                 |                            |                                  |

Після чого додаєте медичний запис.

| 🔨 Дані пацієнта, який отримує медичн | у допомогу                                                                                                    |   |  |
|--------------------------------------|----------------------------------------------------------------------------------------------------|---|--|
| Пацієнт *                            | Нечепоренко Олена <sup>™</sup><br>Ж.,06 травня 1987 (34 роки ), Health24 ID: 11116682<br>Стан в eZdorovya: Відправлено | × |  |
| Медичний запис *                     | Пошук висновків в eZdorovya 💿<br>Внайдіть запис по Health24 ID або назвою 🔹 🛡 💿                                        |   |  |
|                                      | Запис №22137/1<br>10.12.2021, 14230<br>Епізод : R05 - Кашель<br>Діагноз : R05 - Кашель                                 |   |  |

## Та натискаєте на кнопку «Створити в eZdorovya»

|                      |                       |         | =                    |  |
|----------------------|-----------------------|---------|----------------------|--|
| Діагностоване поруше | ення режиму лікування | Оберіть | *                    |  |
|                      |                       |         |                      |  |
| * Обов'язкові        | Скасувати             |         | Створити в eZdorovva |  |
| поля                 |                       |         |                      |  |

Далі необхідно підписати висновок КЕПом. Для цього натискаєте на кнопку «Підписати КЕП в eZdorovya»

| Дані медичного висновку               |                                      |
|---------------------------------------|--------------------------------------|
| Статус висновку в eZdorovya           | Очікує підписання КЕП (Чернетка)     |
| Статус асинхронної задачі в eZdorovya | Виконано                             |
| eZdorovya асинхронної задачі          | 305b548b-5246-4446-bdc9-d1b9fe93d10d |
| Номер висновку в eZdorovya            | 7498-PEX4-7859-89E4                  |
| eZdorovya ID висновку                 | a3daa567-5611-47f0-952b-f39694d21533 |
| Скасувати                             | Редагувати Друк висновку             |
| Npur /                                | Підписати КЕП в eZdorovya            |

Медичний висновок успішно створено.

| < Назад                               | Перегляд медичного висновку          |
|---------------------------------------|--------------------------------------|
| Дані медичного висновку               |                                      |
| Статус висновку в eZdorovya           | Підписано КЕП                        |
| Стан обробки висновку ЕРЛН            | Очікується                           |
| Статус асинхронної задачі в eZdorovya | Виконано                             |
| eZdorovya асинхронної задачі          | b30af84c-2e28-4ed6-8f5d-c32e37799be4 |
| Номер висновку в eZdorovya            | 7498-PEX4-7859-89E4                  |
| eZdorovya ID висновку                 | a3daa567-5611-47f0-952b-f39694d21533 |
| Скасувати                             | Друк висновку Оновити з еZdorovya    |

Якщо необхідно роздрукувати висновок для пацієнта, натискаєта на кнопку «Друк висновку»

| Скасувати | Друк висновку                 | Оновити з eZdorovya |
|-----------|-------------------------------|---------------------|
|           | Внесено помилково в eZdorovya |                     |